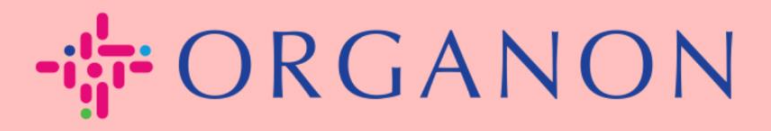

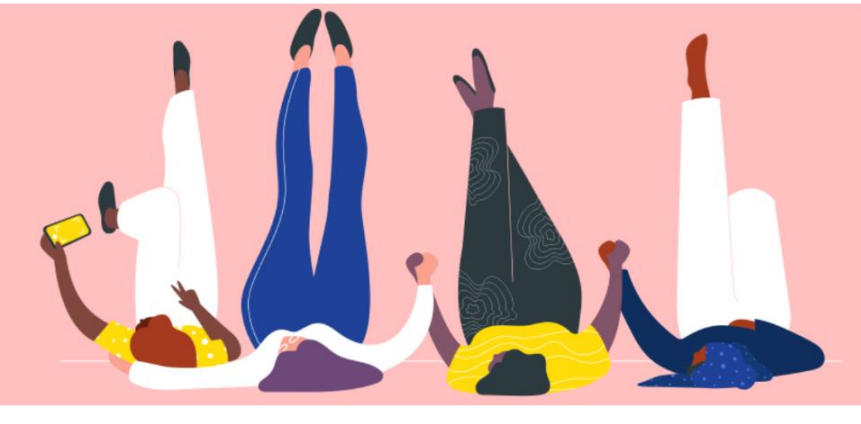

## COMO FAZER INSERINDO INFORMAÇÕES ENTRE EM CONTACTO COMIGO Guia de Processo

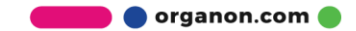

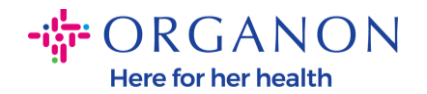

## Como insiro as minhas informações de contacto no COUPA

 Receberá um e-mail a avisar que está ligado à Organon em Coupa, onde poderá atualizar o seu perfil que o encaminhará para uma página em COUPA para preencher as informações em falta.

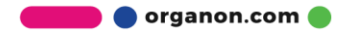

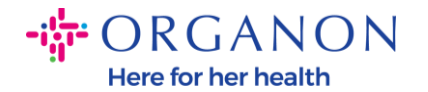

| ORGANON<br>Organon UAT You are Connected to Organon on Coupa                                                                                                    |
|----------------------------------------------------------------------------------------------------|
| Powered by <b>Coupa</b>                                                                                                    |
| Hello Supplier,                                                                                                    |
| Organon wants you to respond by updating your company profile on Coupa, their chosen platform for Spend Management. This information is required so they can transact with you electronically.                                                                                                    |
| Coupa's Supplier Portal is completely free, setup is fast, and it helps you better transact and communicate electronically. Find out more using the links below.                                                                                                    |
| You can respond and send your information to your customer without joining, but joining allows you to more easily update your company info if it ever changes, as well as do things with <i>Organon</i> (and your other buying organizations that use Coupa) like view purchase orders, create invoices, manage POs and invoices, get real-time SMS alerts, and much more. |
| Use the buttons to either respond or decline, or forward this request to another person at your company.                                                                                                    |
| Welcome!                                                                                                    |
| Log In                                                                                                    |
| रू:coupa                                                                                                    |
| Business Spend Management                                                                                                    |
| To get immediate updates via SMS or change notification preferences, go here and adjust your settings                                                                                                    |

2. Vá para Perfil Comercial e, em seguida, para Solicitações de Informações. Certifique-se de que está a selecionar Organon no canto superior direito.

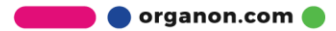

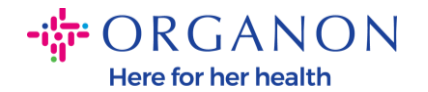

| 🗱 coupa si | 🗱 coupa supplier portal |                     |                            |                        |             |          |           | HELP ~         |           |      |   |
|------------|-------------------------|---------------------|----------------------------|------------------------|-------------|----------|-----------|----------------|-----------|------|---|
| f Invo     | oices                   | Orders Busi         | ness Profile Setup         | Service Sheets         | ASN         | Sourcing | Forecasts | Catalogs       | Add-ons   | More |   |
| Business P | Profile                 | Legal Entities      | Information Requests       | Performance Ev         | aluation    |          |           |                |           |      |   |
| Organor    | n - Tes                 | st 13JAN2(          | )25                        | rr Dublic Drofilo      |             |          | Profile   | Organon - Test | 13JAN2025 |      | • |
|            | ▼ we                    | nave auto-nileu s   | one mornation from yo      | ar Public Profile.     |             |          |           |                |           |      |   |
|            |                         |                     |                            |                        |             |          |           |                |           | _    |   |
|            | Choose                  | the correct State   | or Region unless you nee   | d to keep the currer   | nt value.   |          |           |                |           | ×    |   |
| B          | Business F              | Partner Data Form   | 110724                     |                        |             |          |           |                |           |      |   |
|            | This fo                 | rm to be used for i | equesting vendor informat  | on/registration direct | ly from the | vendor   |           |                |           |      |   |
| S          | Supplier I              | nformation          |                            |                        |             |          |           |                |           | 0    |   |
| Te         | est 13JAI               | N2025               |                            |                        |             |          |           |                |           |      |   |
|            |                         |                     |                            |                        |             |          |           |                |           |      |   |
| C          | Coupa ho                | w-to guides         |                            |                        |             |          |           |                |           |      |   |
|            | https:/                 | //www.organon.com   | n/about-organon/suppliers/ | c                      |             |          |           |                |           |      |   |
| V          | /endo                   | or Contact          | nformation                 |                        |             |          |           |                |           |      |   |

**3.** Você terá uma longa lista de campos que precisam ser preenchidos. No entanto, lembre-se de que só precisa de preencher todos os campos com um asterisco vermelho.

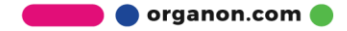

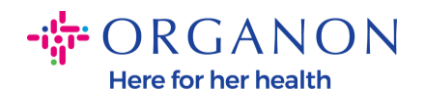

| rimary Contact                           |   |
|------------------------------------------|---|
| * Primary Contact - First Name           |   |
| First Name Here                          |   |
| * Primary Contact - Last Name            |   |
| Last Name Here                           |   |
|                                          |   |
| * Primary Contact - Email Address        |   |
| companyname@domain.me                    | i |
| Primary Contact - Mobile Phone US/Canada |   |
| Primary Contact - Work Phone             |   |
| US/Canada 🗸 321555555555                 |   |
| 650-555-1212                             |   |
| Contact Purpose Select Some Options      |   |
|                                          |   |

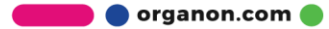

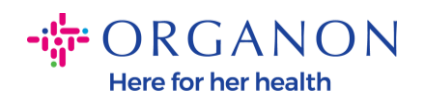

| * Region         |   |
|------------------|---|
| Country/Region   |   |
| United States    | ~ |
|                  |   |
| State Region     |   |
| Alaska - AK      | ~ |
|                  |   |
| State ISO Code   |   |
| US-AK            |   |
|                  |   |
|                  |   |
| Address Name     | ] |
|                  |   |
| Church Address   |   |
| * Street Address |   |
| Main Road 123    |   |
|                  |   |
| * City           |   |
| New York         |   |
|                  |   |
| * Postal Code    |   |
| 12345            |   |
|                  |   |

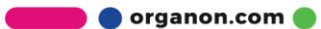

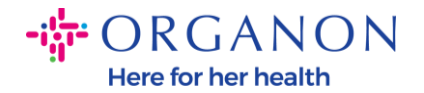

| * Tax Category                                                                 | L                                                                                                    |      |
|--------------------------------------------------------------------------------|----------------------------------------------------------------------------------------------------|------|
| US-USA (US)<br>US01 US Tax I<br>mber (US01)                                    | entification Nu 🗙 🗸                                                                                                    |      |
|                                                                                |                                                                                                    |      |
| In case of no tax l                                                            | of a supplier for an Indian company code, please fill with value "NA" under tax category                                                                                  | 7 IN |
| In case of no tax I                                                            | of a supplier for an Indian company code, please fill with value "NA" under tax category                                                                                  | y IN |
| In case of no tax I                                                            | of a supplier for an Indian company code, please fill with value "NA" under tax category                                                                                  | y IN |
| In case of no tax I                                                            | of a supplier for an Indian company code, please fill with value "NA" under tax category                                                                                  | v IN |
| * Tax Number 1<br>1234561232N<br>Please enter the t                            | of a supplier for an Indian company code, please fill with value "NA" under tax category<br>7<br>x number Associated with Tax Category                                    | v IN |
| In case of no tax I * Tax Number 1 1234561232N* Please enter the t             | of a supplier for an Indian company code, please fill with value "NA" under tax category 7 x number Associated with Tax Category                                          | Y IN |
| In case of no tax I Tax Number 1 1234561232N Please enter the t Do you have an | of a supplier for an Indian company code, please fill with value "NA" under tax category 7 x number Associated with Tax Category additional tax details beyond first set? | Y IN |

**4.** Na seção abaixo **Remit-To Addresses** você precisará adicionar os dados bancários da sua empresa.

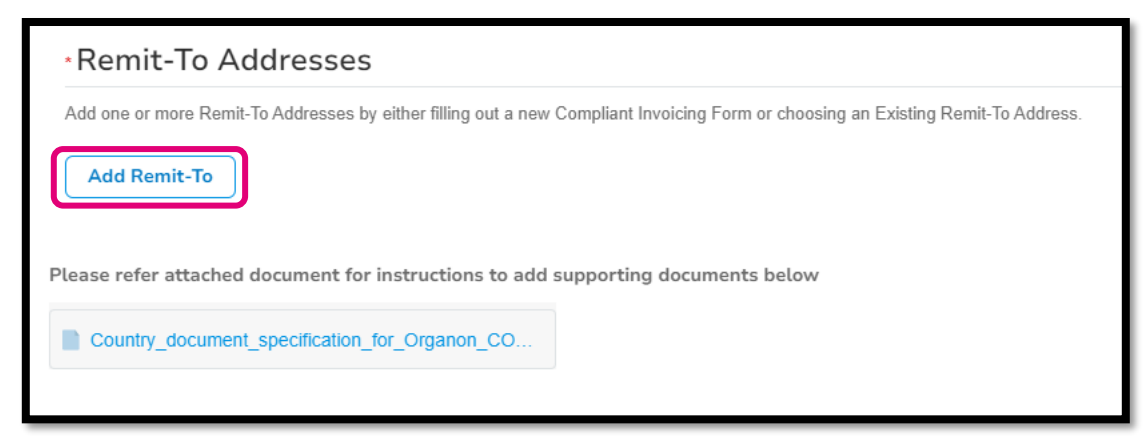

5. Você verá esta página

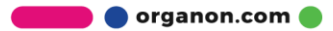

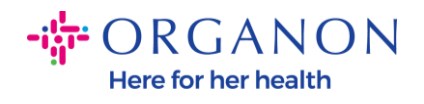

| State Region   |                      |            |                |              |                       |
|----------------|----------------------|------------|----------------|--------------|-----------------------|
|                |                      |            |                |              |                       |
| How wou        | ld you like t        | o be pa    | aid?           |              |                       |
| All Methods    | Bank Transfers       | Checks     | Credit Cards   |              | Add Payment Method    |
| Organon prefer | s Credit Cards, Bank | Transfers, | Checks Payment | 5.           |                       |
|                |                      |            |                |              |                       |
|                |                      |            |                |              |                       |
|                |                      |            |                |              |                       |
|                |                      |            |                |              |                       |
| Curre          | ntly there a         | re no v    | alid accou     | nts availabl | le for your selection |
| curre          | intry, there a       |            | and accou      |              | te for your selection |

6. Ou você terá este.

| All Methods     | Bank Transfers     | Checks Cree         | dit Cards                   |    | Add Payment Method |
|-----------------|--------------------|---------------------|-----------------------------|----|--------------------|
| Organon prefers | Credit Cards, Banl | k Transfers, Checks | s Payments.                 |    |                    |
| •               | 123 Main Road, Ha  | ammonton, NJ 08037, | United States, United State | es | Customer Preferred |
|                 |                    |                     |                             |    |                    |
|                 |                    |                     |                             |    |                    |
|                 |                    |                     |                             |    |                    |
|                 |                    |                     |                             |    |                    |
|                 |                    |                     |                             |    |                    |
|                 |                    |                     |                             |    |                    |

**7.** Se for o primeiro, então você terá a tela abaixo, novamente apenas preencha os campos com um asterisco vermelho nele.

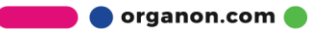

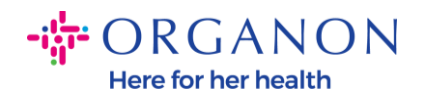

| W                                             | here's your business locate         | ed?                                                                                                    | × |
|-----------------------------------------------|-------------------------------------|----------------------------------------------------------------------------------------------------|---|
| Setting up your business details in           | Coupa will help you meet your cus   | comer's invoicing and payment                                                                                                    |   |
| requirements. For best results with possible. | i current and future customers, com | plete as much information as                                                                                                    |   |
| * Legal Entity Name<br>* Country/Region       | ~                                   | This is the official name of your<br>business that is registered with<br>the local government and the<br>country/region where it is located. |   |
|                                               |                                     | Cancel Continue                                                                                                    |   |

| * A d duran 1 inc. 4 | ,                                  |   |                                                  |
|----------------------|------------------------------------|---|--------------------------------------------------|
| * Address Line 1     |                                    | G |                                                  |
| * City               |                                    |   | REQUIRED FOR                                     |
| State                | Select an Option                   | V | INVOICING                                        |
| * Postal Code        |                                    |   | Enter the registered address of                  |
| Country/Region       | United States                      |   | location where you receive government documents. |
|                      | 🗹 Use this address for Remit-To и  |   |                                                  |
|                      | 🗖 Use this for Ship From address 🥖 |   |                                                  |

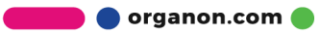

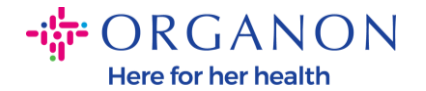

| What is your Tax ID? (i) |                              |   |  |  |  |  |
|--------------------------|------------------------------|---|--|--|--|--|
| Country/Region           | United States                | × |  |  |  |  |
| Tax ID                   |                              |   |  |  |  |  |
|                          | ☐ I don't have Tax ID Number |   |  |  |  |  |
|                          | Add additional Tax ID        |   |  |  |  |  |

| Miscellaneous      |                |          |
|--------------------|----------------|----------|
| Invoice From Code  |                | <b>i</b> |
| Preferred Language | English (US) 🐱 |          |

8. E clique em Salvar & Continuar no final.

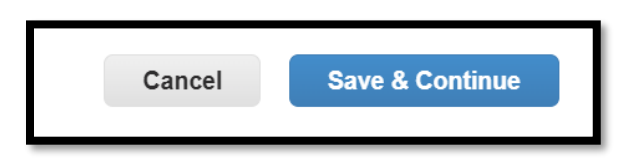

9. Depois você terá a tela abaixo, selecione Conta bancária.

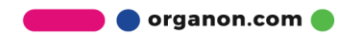

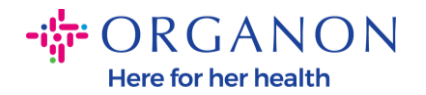

| Where do you want to receive payment?                                                                                              | • |
|----------------------------------------------------------------------------------------------------|---|
| 1 2 3 4<br>* Payment Type Address<br>What is your R Bank Account<br>Virtual Card<br>Address Line 1 Main road 123<br>City Hammonton |   |

10. Em seguida, você precisará preencher os dados nos campos abaixo, que serão diferentes de acordo com o País / Região da Conta Bancária selecionado. Para este caso específico para os Estados Unidos, os campos são:

- Nome do beneficiário
- Nome do Banco
- Número de Conta
- Confirmar número de conta
- Número de roteamento ACH (se o país do banco for Estados Unidos)
- Número de roteamento de transferência (se o país do banco for **Estados Unidos**)
- Código SWIFT/BIC ou tick **O meu banco não tem um código BIC**

Em caso de dúvidas, siga esta tabela para orientação:

| Campos Bancários | Obrigatório | País |
|------------------|-------------|------|
| BSB              | Sim         | AU   |

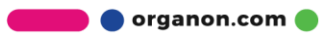

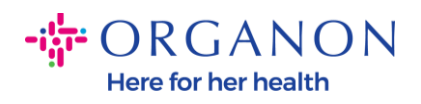

| Número de<br>trânsito/instituição           | Sim          | AC                        |
|---------------------------------------------|--------------|---------------------------|
| IFSC                                        | Sim          | EM                        |
| Código de classificação                     | Sim          | PT                        |
| Número de roteamento<br>ACH                 | Sim          | EUA                       |
| Número de roteamento<br>de fio              | Sim          | EUA                       |
| Número de Conta                             | Sim          | AU, CA, IN,<br>GB, EUA    |
| Nome do<br>beneficiário/Titular da<br>conta | Sim          | AU, CA, IN,<br>GB, EUA    |
| Código SWIFT/BIC                            | Se aplicável | AU, CA, IN,<br>GB, EUA    |
| Código Bancário                             | Sim          | Todos os<br>outros países |
| Número de Conta                             | Sim          | Todos os<br>outros países |
| IBAN                                        | Se aplicável | Todos os<br>outros países |
| Nome do<br>beneficiário/Titular da<br>conta | Sim          | Todos os<br>outros países |
| Código SWIFT/BIC                            | Se aplicável | Todos os<br>outros países |

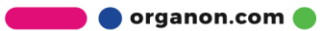

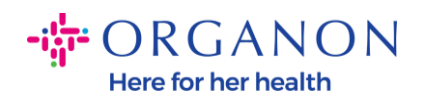

| ١                               | Where do you want to receive       | e payment? |
|---------------------------------|------------------------------------|------------|
|                                 | 1 2 3 4                            |            |
| * Payment Type Bank Accou       | unt 🗸                              |            |
| What are your Bank Acco         | ount Details? 🧃                    |            |
| Bank Account<br>Country/Region: | United States                      |            |
| State:                          | Select an Option                   |            |
| Bank Account Currency:          | USD                                |            |
| Beneficiary Name:               | Company Name Test 123              |            |
| Bank Name:                      |                                    |            |
| Account Number:                 |                                    | 0          |
| Confirm Account<br>Number:      |                                    |            |
| ACH Routing Number:             |                                    | ]]         |
| Wire Routing Number:            |                                    | 0          |
| SWIFT/BIC Code:                 |                                    | 0          |
|                                 | ☐ My bank does not have a BIC code |            |

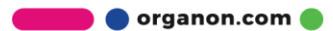

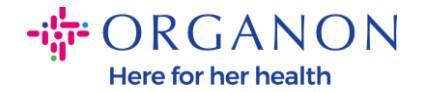

| Branch Code:         |                                      |          |
|----------------------|--------------------------------------|----------|
| Bank Account Type:   | Business                             | ]        |
| Supporting Documents | Choose Files No file chosen <i>i</i> |          |
| Email Address        | PontolPascoijpretor.ma               | <b>i</b> |

 Novamente, clique em Salvar & Continuar quando terminar nesta seção.

| Cancel | Save & Continue |
|--------|-----------------|
|        |                 |

**12.** Posteriormente, você terá essas informações mostradas no Formulário de Dados de Parceiros de Negócios (BPDF) e poderá revisá-las antes de enviá-las.

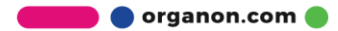

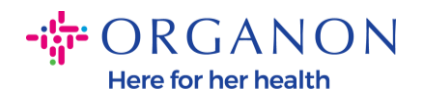

| *Remit-To Addresses                                                                                                    |
|----------------------------------------------------------------------------------------------------|
| Add one or more Remit-To Addresses by either filling out a new Compliant Invoicing Form or choosing an Existing Remit-To Address. |
| Add Remit-To                                                                                                    |
| *Remit-To Address                                                                                                    |
|                                                                                                    |
| Remit-To Address                                                                                                    |
|                                                                                                    |
| Location Code                                                                                                    |
|                                                                                                    |
| Address Name                                                                                                    |
|                                                                                                    |
|                                                                                                    |

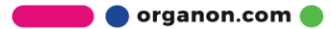

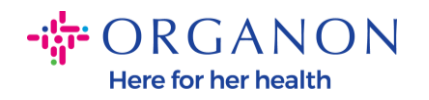

| Bank Account Details  |   |
|-----------------------|---|
|                       |   |
| *Bank Country/Region  |   |
| United States         | * |
|                       |   |
| * Account Currency    |   |
| USD                   | • |
|                       |   |
| * Beneficiary Name    |   |
| Company Name Test 123 |   |
|                       |   |
| * Bank Name           | _ |
| Bank R Us             |   |
|                       |   |

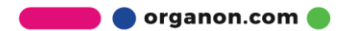

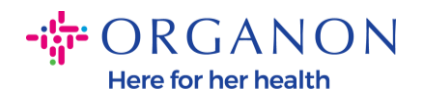

| * Bank Account Number |   |
|-----------------------|---|
| *****321              | i |
|                       |   |
| Bank Routing Number   |   |
| *****789              | i |
|                       |   |
| IBAN Number           |   |
|                       | i |
|                       |   |
| SWIFT Code (BIC)      |   |
|                       | i |
|                       |   |
| Account Type          |   |
|                       |   |
|                       |   |
| Bank Code             |   |
|                       | i |

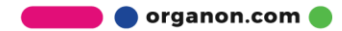

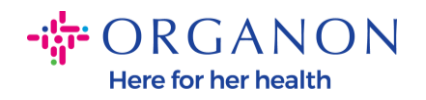

| Bank Wire Routing Number   |   |
|----------------------------|---|
|                            | I |
|                            |   |
| BSB                        |   |
|                            | i |
|                            |   |
| Transit/Institution Number |   |
|                            | i |
|                            |   |
| IFSC                       |   |
|                            | i |
|                            |   |
| Sort Code                  |   |
|                            | i |
|                            |   |
| Active                     |   |
| Active                     |   |

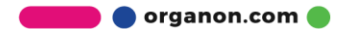

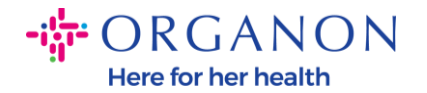

| Bank's Address                           |  |
|------------------------------------------|--|
|                                          |  |
| Bank Address                             |  |
|                                          |  |
| Bank City                                |  |
|                                          |  |
| Bank State or Region                     |  |
| NJ                                       |  |
| Bank Postal Code                         |  |
|                                          |  |
| Bank State or Region NJ Bank Postal Code |  |

**13.** Na secção **Documentos comprovativos**, terá a possibilidade de anexar todos os documentos comprovativos. Estes podem ser para validar o seu IVA/IVA e/ou Dados Bancários.

Para TAX/IVA, um certificado de IVA/TAX é suficiente ou o formulário W9 (apenas para os EUA) será suficiente, mas para os dados bancários só podemos aceitar prova bancária emitida pelo banco. (carimbo de agência bancária ou certificado ou papel timbrado de banco).

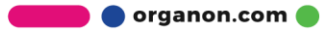

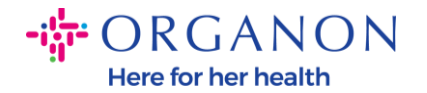

| Supporting Documents                             |  |
|--------------------------------------------------|--|
| Attachments<br>Add File                          |  |
| Please add supporting documents for Bank Details |  |

14. Na parte inferior do BPDF você precisará marcar a opção e clicar em Enviar para aprovação. Se este botão não for clicado, a Organon nunca receberá nada para processar. Você deve verificar se concorda com o Código de Conduta do Parceiro de Negócios e com as Expectativas do Fornecedor acima estabelecidas pela Organon.

| Please review the policies in the links below before moving for                 | irward.                                                                         |
|---------------------------------------------------------------------------------|---------------------------------------------------------------------------------|
| Business Partner Code of Conduct                                                |                                                                                 |
| https://www.organon.com/about-organon/mission-v                                 | s                                                                               |
| Supplier Expectations                                                           |                                                                                 |
| https://www.organon.com/wp-content/uploads/sites                                | ·                                                                               |
| * By checking this box, I have read, understand, and above set forth by Organon | agree to abide by the Business Partner Code of Conduct and Supplier Expectation |
|                                                                                 |                                                                                 |

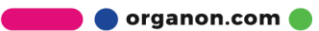

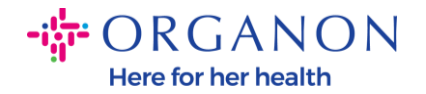

**15.** Depois de preencher e enviar o formulário, a Organon analisará as informações e aprovará o formulário em conformidade.

**16.** Para obter mais assistência, entre em contato com o contato local da Organon.

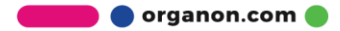